## COM 220: Digital Media Convergence Spring 2014

# **Homework Assignments:**

- 8. Web-based Resume: HTML
  - A text editor (TextWrangler)
  - Develop basic understanding of HTML tags and structure
  - Understand how HTML marks up written and visual content for display in a web browser

## **Requirements:**

- 1. Open the provided HTML template in **TextWrangler**
- 2. Add your resume content to the HTML document
- 3. Make sure each piece of your resume content is marked up according to what it is (paragraph, heading, list, link, etc.)
- 4. Make sure that all HTML tags are structured correctly (opening and closing tags)
- 5. Save the HTML file like this **"lastname\_resume.html"** to the desktop of the computer you're using (e.g., motley\_resume.html)
- 6. Open the saved file on your desktop in a browser to see what your HTML resume looks like. (You can drag and drop the file into a browser window or you can right click on the file and tell it to open with any installed browser.)
- 7. Place the file in the **"public\_html"** folder of your **U:Drive**
- 8. Open your file again, this time use the following URL as the path (where "username" corresponds to your Elon username and "lastname\_resume.html" corresponds to your specific HTML file's name):

## http://student.elon.edu/username/lastname\_resume.html

- 9. Note the difference in the URL bar of your browser between the file you loaded from your desktop and the file you loaded via your U: drive. Only one is accessible via the web? Which one?
- 10. Email me the link to your completed, web accessible HTML resume (in order to email me the correct link to your HTML resume, you have to know the answer to the question in #9).

\*\*\* If you'd like to create this on your own computer (instead of one on campus), you can download **TextWrangler**, which is a simple text editor software program that works great for creating both HTML and CSS files, from this webpage:

## http://www.barebones.com/products/textwrangler/download.html

**Due:** 4-23-14